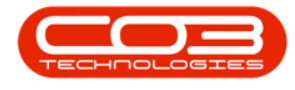

# **INVENTORY**

# **PARTS - ADD PART DEFINITION DETAILS**

Part Definition (or Inventory Definition) describes and defines a part. A Part Definition is a way of classifying a part when dealing with inventory. Keeping good records of parts is critical to inventory management.

When adding a new part definition to the system, it is important to include as much information as possible about the part to differentiate it from other similar parts.

The **Add new Part** screen details fields will differ slightly for a **C**-class part definitions compared to an **A** or **B**-class part definition. The differences are set out below.

**Ribbon Access:** Inventory > Parts

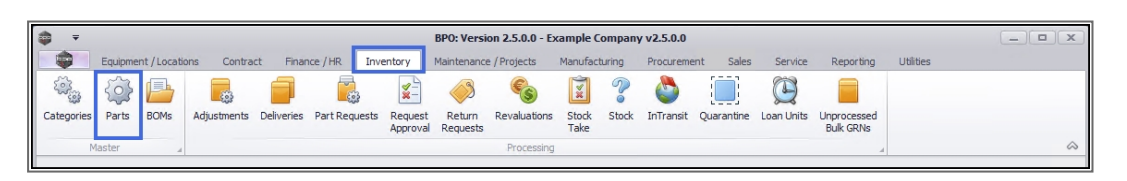

- 1. The *Part Listing* screen will open.
- 2. The data grid will display a list of all the part definitions currently on the system.
- 3. Click on **Add**.

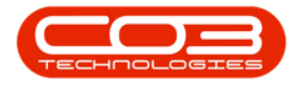

|                        | 1-                       | Part Listin                    | ) - BPO: V | ersion 2.5.   | 0.0 - Example Con | npany v2 | .5.0.0    |           |               |           |             | _ <b>– x</b>    |
|------------------------|--------------------------|--------------------------------|------------|---------------|-------------------|----------|-----------|-----------|---------------|-----------|-------------|-----------------|
| Home Equipm            | ent / Locations Cont     | ract Finance / HR Inventory    | Main       | tenance / Pro | ojects Manufact   | uring    | Procureme | ent Sales | Service Re    | eporting  | Utilities   | _ & ×           |
| Add Edit View Sa       | ave Layout Workspaces    | s Refresh Export Rep           | orts       |               | 2                 |          |           |           |               |           |             |                 |
| Links #                | Drag a column beader l   | are to group by that column    |            |               |                   |          |           |           |               |           |             |                 |
| Enter text to search P | Diag a coulint fieader i |                                |            | D 17          |                   |          |           |           |               | el 10.0   | n : hr      |                 |
| E                      | PartCode                 | Description                    | status     | Partiype      | CatDescription    | weight   | voiume    | Modelino  | UnitOffeasure | SheitLite | Period Type | Period TypeDesc |
| Functions              |                          | Charles .                      | All C      |               | Tanan Dark City   | a Dr     | aller.    | 10-       | 1 <u>0</u> -  | -         | ullic.      |                 |
| Items Supplied         | CHA001                   | Chair                          | A          | C             | Toner Part Site   |          |           |           |               | 0.00      |             |                 |
|                        | 26/89-101                | 101 Black Toher                | A          | C             | Toners            |          |           |           |               | 0.00      |             |                 |
|                        | 20-755                   | SP2020 Puser Unit              | A .        | L .           | Spare Parts       |          |           | 1454      |               | 0.00      | -           | Months          |
| Culture the second     | E 60500                  | Carries Calaux Carries         |            | A .           | Accessories       |          |           | 1424      |               | 0.00      | m           | monuis          |
| Substrates             | E 500 1474               | SDE00 Black Topor              |            | с<br>С        | Tanaviare         |          |           |           |               | 0.00      |             |                 |
|                        | 500-14/K                 | Stationery Box                 | A .        | c             | Stationery        |          |           |           |               | 0.00      |             |                 |
|                        | E BCMONI001              | PC Manitor - Same una          |            | •             | Acceptories       |          |           |           |               | 0.00      |             |                 |
| Documents              | TABOO1                   | Table                          | ^          | C C           | Toper Part Site   |          |           |           |               | 0.00      |             |                 |
|                        | WHEEL01                  | Wheels                         | Δ          | C             | Toper Part Site   |          |           |           |               | 0.00      |             |                 |
|                        | MOLIOD1                  | Mouse                          | 4          | c             | Toper Part Site   |          |           |           |               | 0.00      |             |                 |
| BOMs                   | E KEYB001                | Keyboard                       | Δ          | c             | Toner Part Site   |          |           |           |               | 0.00      |             |                 |
|                        | A4NB78                   | A4 Bound Notebook - 78 pages   | Δ.         | C             | Stationery        |          |           |           |               | 0.00      |             |                 |
|                        | 1717-147K                | Black Toper SP1717             | A          | c             | Topers            | 0.5      |           | 147K      |               | 0.00      | VVVV        | Years           |
| Stock Control          | SP1717MEC                | SP1717 Multi Functional Copier | A          | A             | Hardware          |          |           |           |               | 0.00      |             |                 |
|                        | 17-856                   | Drum for SP1717                | A          | В             | Spare Parts       | 1.5      |           |           | ea            | 0.00      |             | -               |
|                        | ACR11111                 | Acer Copier                    | A          | A             | Hardware          |          |           |           |               | 0.00      |             |                 |
|                        |                          | Acer copier outer shell        | A          | в             | Accessories       |          |           |           |               | 0.00      |             |                 |
|                        |                          | Acer rollers                   | A          | С             | Spare Parts       |          |           |           |               | 0.00      |             |                 |
| Processing             | DR111111                 | Drum                           | A          | в             | Accessories       |          |           |           |               | 0.00      |             |                 |
|                        |                          | Drum Component 1               | A          | с             | Accessories       |          |           |           |               | 0.00      |             |                 |
| Requisitions           |                          | Drum C omponent 2              | A          | с             | Accessories       |          |           |           |               | 0.00      |             | -               |
|                        | 4 C                      |                                |            |               |                   |          |           |           |               |           |             | Þ               |

- 1. The *Add new Part* screen will be displayed.
- 2. The part definition *details* section is on the left-hand side of the screen.

## **ADD A-CLASS PART DEFINITION DETAILS**

In this example, an **A-**class part definition will be added to the system.

- 3. Type directly in the fields to enter the following information:
  - **Part Code**: Type in the unique **A**-class part definition number.
  - **Description**: Type in a text description for this **A**-class part definition.
  - Model No: Type in a valid supplier model number for this A-class part definition, if applicable.

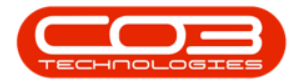

| Þ =                   | 1                       | Add new Par            | t - BPO: Version 2 | .5.0  | .0 - Exan | ple Company     | v2.5.0.0       |             |             |                    |              | _        |      |
|-----------------------|-------------------------|------------------------|--------------------|-------|-----------|-----------------|----------------|-------------|-------------|--------------------|--------------|----------|------|
| Home Equipment        | nt / Locations Contract | Finance / HR Inventory | Maintenance / Pr   | oject | s Mar     | ufacturing      | Procurement    | Sales       | Service R   | eporting Utilities | ;            | -        | 8    |
| Save Back Save Layout | : Workspaces            | 2                      |                    |       |           |                 |                |             |             |                    |              |          |      |
| Process A For         | mat                     | <b>↓</b>               |                    |       |           |                 |                |             |             |                    |              |          |      |
| inks #                |                         | -                      |                    | De    | efaults   |                 |                |             |             |                    |              |          | ą.   |
| م                     | Part Code               |                        |                    |       | Selecti   | SiteDescription | WhseName       |             | BinName     | IsPrimarySiteWhse  | Amen         | dDate    |      |
|                       | Description             |                        | *                  | Þ     |           | Durban          | Main Ware      | house       |             | No                 | 01/01        | /1900    | *    |
| Functions             | 3                       |                        |                    |       |           | Durban          | George_W       | hse         |             | No                 | 01/01        | /1900    | 0    |
| Items Supplied        |                         |                        | Ψ.                 |       |           | Durban          | JohnS_Boo      | t           |             | No                 | 01/01        | /1900    |      |
|                       | Model No                |                        |                    |       |           | Durban          | OTC_Whee       | _DBN        |             | No                 | 01/01        | /1900    | -    |
|                       | Part Type               | _                      | *                  | BC    | M Alloci  | tion            |                |             |             | 1                  |              |          | а    |
| Substitutes           | Taxable                 | $\checkmark$           |                    |       | Selecti   | BOMCode [       | Description    |             | BOMType     | BOMTypeDesc        |              | Quantity | Ŧ    |
| Caboutateo            | Tax Rate                | 15.00                  |                    |       |           | MCL I           | Machine servic | e - deaning | TASK        | Maintenance Part I | ist          | ,        | 1 ^  |
|                       | Category                |                        | - *                |       |           | TONERS 1        | Toners Include | ed          | CI          | Contract Inclusion |              |          | 1 0  |
| Documente             | Weight                  |                        |                    |       |           | KM147           | GM147 Part Lis | t           | PARTS       | Part List          |              |          | 1    |
| Documents             | Volume                  |                        |                    |       |           | KZN123          | CZN 123 Part I | ist         | PARTS       | Part List          |              |          | 1    |
|                       | Unit of Measure         |                        |                    |       | -         |                 |                |             |             |                    |              |          | -    |
| 0011-                 | Single Supplier         |                        |                    | Pa    | art Meter | S Col           |                |             |             |                    |              |          | - qu |
| DOMS                  | Shelf Life              |                        |                    | L.    | Selecti   | MeterDetCode    | Meter          | Description | MeterType   | Unit A             | vction i ype | e        |      |
|                       | Shelf Life Period       |                        | •                  | ľ     |           | Close A2        | AC C           | /0es        | CYCLE       | Cycle A            | ec.          |          | 0    |
| Charle Charles I      | Depreciation Method     |                        | *                  |       |           | Colour          | Colou          | r Meter     | CYCLE       | Copies A           | IBS          |          | U    |
| Stock Control         | Wear and Tear Method    |                        | *                  |       |           | ColourA3        | Colou          | r A3        | CYCLE       | Copies 4           | BS           |          |      |
|                       | Maintenance Craft       |                        | -                  |       | -         | Goldarite       |                |             |             |                    |              | _        | Ŧ    |
|                       | Manufacturer            |                        | ٩                  | Yi    | eld Confi | g               |                |             |             |                    |              |          | 4    |
|                       | Default Fee             |                        | •                  |       | Selecti   | MeterDefCode    | Yield          | YieldFactor | ServiceCode | ServiceDesc        | Pric         | ceType   |      |
| Decoccing             | Duty Cycle              | 0 🗘                    |                    | •     |           | Mono            | 0.00           | 0.00        |             |                    |              |          | n    |
| Processing            | Life Cycle              | 0 ‡                    |                    |       |           | Colour          | 0.00           | 0.00        |             |                    |              |          | U    |
| Requisitions          |                         |                        |                    |       |           | MonoA3          | 0.00           | 0.00        |             |                    |              |          |      |
|                       |                         |                        |                    |       |           | ColourA3        | 0.00           | 0.00        |             |                    |              |          | -    |

- Part Type: Click on the drop-down arrow to display the part definition *Type* menu:
  - A Serialised Equipment<sup>1</sup>
  - **B** Serialised Spares<sup>2</sup>
  - C Non Serialised Parts<sup>3</sup>
- 5. In this example, **Type A** will be selected as an **A**-class part is being added.

<sup>&</sup>lt;sup>1</sup>Serialised or A-Class refers to a uniquely identified inventory item. Generally sold at a higher price than B and C-Class items.

<sup>&</sup>lt;sup>2</sup>These are serialised single-line items These are like C-Class items, in that a B-Class stock item can be issued out and not billed.However, they are generally more expensive than C-Class parts. These items would not be a main unit/machine but an accessory e.g. a drum for a copier machine.

<sup>&</sup>lt;sup>3</sup>These are (non-serialised) stock items. These are stored in the system with a weighted average unit cost per warehouse and bin. These items can be managed in batches if batch tracking is enabled.

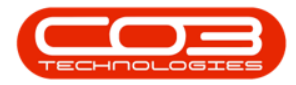

| <b>⊕</b> <i>∓</i>                   | Add new Par                  | rt - BPO: Version 2.5 | 5.0.0 | ) - Exan | ple Company        | v2.5.0.0       |               |             |                   |           | _        |     | ×     |
|-------------------------------------|------------------------------|-----------------------|-------|----------|--------------------|----------------|---------------|-------------|-------------------|-----------|----------|-----|-------|
| Home Equipment / Locations Contract | Finance / HR Inventory       | Maintenance / Proje   | ects  | Mar      | nufacturing        | Procurement    | Sales         | Service R   | eporting Utilitie | s         | -        | Ð   | x     |
| Save Back Save Layout Workspaces    |                              |                       |       |          |                    |                |               |             |                   |           |          |     |       |
| Process / Format /                  |                              |                       |       |          |                    |                |               |             |                   |           |          |     |       |
| Links A                             |                              |                       | De    | faults   |                    |                |               |             |                   |           |          | ų.  | Ad    |
| Enter text to search P Part Code    | AM-Copier 1001               |                       |       | Selecti  | SiteDescription    | WhseNam        | 2             | BinName     | IsPrimarySiteWhse | Amer      | ndDate   |     | ditio |
| Eunctions                           | Ab Marv Multi Copier 1001 Se | ries 🔺 * 🗡            | ۲     |          | Durban             | Main Ware      | house         |             | No                | 01/0      | 1/1900   | 1   | nal L |
|                                     |                              |                       |       |          | Durban             | George_W       | hse           |             | No                | 01/0      | 1/1900   | U   | )ata  |
| Items Supplied                      | 1001.41                      |                       |       |          | Durban             | JohnS_Bo       | ot            |             | No                | 01/0      | 1/1900   |     |       |
| Flodel No                           | 1001-A1                      | - <b></b>             |       |          | Durban             | OTC_Whs        | e_DBN         |             | No                | 01/0      | 1/1900   | -   | ser [ |
| Part Typ                            | Tuno # Description           |                       | BC    | 5 1002   | tion               |                |               |             |                   |           |          | ą.  | Defin |
| Substitutes Tax Pate                | A Serialised Equipmen        | nt                    |       | Selecti  | BOMCode [          | Description    |               | BOMType     | BOMTypeDesc       |           | Quantity |     | ed    |
| Category                            | B Serialised Spares          |                       | F     |          | MCL /              | Machine servi  | ce - cleaning | TASK        | Maintenance Part  | List      |          | 1 ^ |       |
| Category                            | C Non Serialised Parts       | s                     |       |          | TONERS 1           | Toners Includ  | ed            | CI          | Contract Indusion |           |          | 10  |       |
| Documents                           |                              |                       |       |          | KM147              | GM 147 Part Li | st            | PARTS       | Part List         |           |          | 1   |       |
| Volume                              |                              |                       |       |          | KZN123             | CZN 123 Part   | List          | PARTS       | Part List         |           |          | 1 _ |       |
| Unit of Measure                     | x                            |                       | Dee   |          | -                  |                |               |             |                   |           |          | _   |       |
| BOMs Single Supplier                |                              |                       | Pdi   | Selecti  | MeterDefCode       | Mete           | Description   | MeterType   | Unit              | ActionTyr |          |     |       |
| Shelf Life                          | 1                            |                       | b.    |          | ACCYC              | ACC            | vdes          | CYCLE       | Cycle             | ARS       | ~        | *   |       |
| Shelf Life Period                   | l                            | •                     |       |          | ClearA3            | Clear          | A3            | CYCLE       | Copies            | ABS       |          |     |       |
| Depreciation Method                 | I                            | •                     |       |          | Colour             | Color          | ır Meter      | CYCLE       | Copies            | ABS       |          | 0   |       |
| Wear and Tear Metho                 |                              | -                     |       |          | ColourA3           | Color          | Jr A3         | CYCLE       | Copies            | ABS       |          |     |       |
| Maintenance Craf                    | t                            | -                     |       |          |                    |                |               |             |                   |           |          | Ť   |       |
| Manufacture                         |                              | ٩                     | Yie   | ld Confi | g                  |                |               |             |                   |           |          | ų.  |       |
| Default Fe                          | •                            | •                     |       | Selecti  | MeterDefCode       | Yield          | YieldFactor   | ServiceCode | ServiceDesc       | Pr        | iceType  |     |       |
| Processing Duty Cycle               | • 0 🗘                        |                       | •     |          | Mono               | 0.00           | 0.00          |             |                   |           |          | Â   |       |
| Life Cycle                          | • 0 🗘                        |                       |       |          | Loiour<br>Mana 4.2 | 0.00           | 0.00          |             |                   |           |          | U   |       |
| Requisitions                        |                              |                       |       |          | ColourA3           | 0.00           | 0.00          |             |                   |           |          | -   |       |

- Select the check box, type in or use the drop-down arrows to add the the required information to the following fields:
  - **Taxable**: Select this check box if this part is taxable.
  - Tax Rate: Click on the drop-down arrow and select from the list, the tax code applicable to this part. These <u>tax rates</u> are set up in the Configurator.
  - **Category**: Click on the drop-down arrow and select from the list, the <u>category</u> applicable to this part.

**Note**: The Category selected here will affect the Sites and Warehouses that are available for selection in the Defaults panel. See <u>Add</u> and <u>Edit</u> a Category for more information.

- Weight: Type in the weight of the part, if required.
- **Volume**: Type in the **volume**<sup>1</sup> of the part, if required.

<sup>1</sup>This is the amount of space that this item occupies. This three dimensional space is measured in length, height and width.

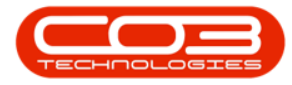

• Unit of Measure: Type in the unit used to measure the part, for example: kilograms, pounds.

| ⊕                                   | Add new Par                      | t - BPO: Version 2  | .5.0. | 3 - Exan | nple Company       | v2.5.0.0       |             |             |                 |          |            |     |
|-------------------------------------|----------------------------------|---------------------|-------|----------|--------------------|----------------|-------------|-------------|-----------------|----------|------------|-----|
| Home Equipment / Locations Contract | Finance / HR Inventory           | Maintenance / Proje | cts   | Manu     | ifacturing Pr      | rocurement     | Sales       | Service Rep | orting Utilitie | ts       | -          | ø   |
| Save Back Save Layout Workspaces    |                                  |                     |       |          |                    |                |             |             |                 |          |            |     |
| Process a Format a                  |                                  |                     |       |          |                    |                |             |             |                 |          |            |     |
| Links #                             |                                  |                     | De    | faults   |                    |                |             |             |                 |          |            | 4   |
| Enter text to search P Part Code    | AM-Copier 1001                   |                     |       | Selecti  | SiteDescription    | h WhseNam      | ne          | BinName     | IsPrimary       | SiteWhse | AmendDate  |     |
| Eunctions                           | Ab Marv Multi Copier 1001 Series | s 🔺 *               | ۶.    |          | Durban             | Main War       | ehouse      |             | No              |          | 01/01/1900 | â   |
| Turcuons                            |                                  |                     |       |          | Durban             | George_V       | Vhse        |             | No              |          | 01/01/1900 | U   |
| Items Supplied                      | 1001.01                          | *                   |       |          | Durban             | JohnS_Bo       | ot          |             | No              |          | 01/01/1900 |     |
| Model No                            | 1001-A1                          |                     |       |          | Durban             | OTC_Whe        | se_DBN      |             | No              |          | 01/01/1900 | -   |
| Part Type                           | Serialised Equipment             | •                   | во    | M Alloca | ation              |                |             |             |                 |          |            | 4   |
| Substitutes                         | ¥.                               | Π.                  |       | Selecti  | BOMCode D          | Description    |             | BOMType     | BOMTypeDesc     |          | Quantity   |     |
| Tax kate                            | 15.00                            |                     | •     |          | MCL N              | Machine servic | e - deaning | TASK        | Maintenance Pa  | art List | 1          |     |
| 6 Category                          |                                  |                     |       |          | TONERS 1           | Foners Include | d           | CI          | Contract Indus  | ion      | 1          | 0   |
| Decuments                           |                                  |                     |       |          | KM147 K            | M147 Part Lis  | t           | PARTS       | Part List       |          | 1          |     |
| Volume                              |                                  |                     |       |          | KZN123 K           | CZN 123 Part L | ist         | PARTS       | Part List       |          | 1          | -   |
| Unit of Measure                     |                                  |                     |       |          |                    |                |             |             |                 |          |            |     |
| Single Supplier                     |                                  |                     | Pa    | rt Mete  | rs<br>MaterDefCada | Make           | Description | MakerTurn   | . 11-24         | đ việ    | Ture       | 4   |
| Shelf Life                          |                                  |                     |       | Jelecu   | MCONASSETS         | MCO            | ASSETS      | DESET       | Conies          | ARS      | an ype     | *   |
| Shelf Life Period                   |                                  | -                   |       |          | MCONMETERS         | MCO            | METERS      | RESET       | Conies          | ABS      |            |     |
| Depreciation Method                 |                                  | -                   |       |          | Mono               | Mono           | meter       | CYCLE       | Conies          | ABS      |            | n   |
| Wear and Tear Method                |                                  | -                   |       |          | MonoA3             | Mono           | A3          | CYCLE       | Copies          | ABS      |            | U   |
| Maintenance Craft                   |                                  | -                   |       | _        |                    |                |             |             |                 |          |            | *   |
| Manufacturer                        |                                  | Q                   | Yie   | ld Confi | ig                 |                |             |             |                 |          |            | 4   |
| Default Fee                         |                                  | -                   |       | Selecti  | MeterDefCode       | e Yield        | YieldFactor | ServiceCode | ServiceDesc     |          | PriceType  |     |
| Duty Cycle                          | 0 🗘                              |                     |       |          | MonoA3             | 0.00           | 0.00        |             |                 |          |            |     |
| Life Cycle                          | 0 🗘                              |                     |       |          | ColourA3           | 0.00           | 0.00        |             |                 |          |            | -01 |
| Requisitions                        |                                  |                     |       |          | ALCTC ClearA2      | 0.00           | 0.00        |             |                 |          |            | - ĭ |
|                                     |                                  |                     |       |          | Ciedi A3           | 0.00           | 0.00        |             |                 |          |            | -   |

- Select the check box, type in or use the drop-down arrows to add the required information to the following fields:
  - **Single Supplier**: Select this check box if the part is procured from only <u>one</u> supplier.
  - Shelf Life: Type in the shelf life or life expectancy of this part.
  - Shelf Life Period: Click on the drop-down arrow and select from the list, the unit of time applicable to the shelf life period e.g. months, years.

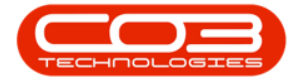

 Depreciation Method: Click on the drop-down arrow and select from the list, a depreciation<sup>1</sup> method (e.g. 3/5 Year Straight Line<sup>2</sup>).

**Note**: You will only be able to add a depreciation method here, if this is serialised equipment item (**Class-A**) or a serialised spares item (**Class B**). Otherwise the field will be greyed out (inactive).

• Wear and Tear Method: Click on the drop-down arrow and select a wear and tear method<sup>3</sup> from the list (e.g. 3/5 year straight line).

# <sup>1</sup>Depreciation refers to the decline in the value of this item due to it's usage, passage of time or obsolescence.

<sup>2</sup>This is the most commonly used method to calculate depreciation. It is also known as fixed instalment method. Under this method, an equal amount is charged for depreciation of every fixed asset in each of the accounting periods. This uniform amount is charged until the asset gets reduced to nil or its salvage value at the end of its estimated useful life. This method derives its name from a straight line graph. This graph is deduced after plotting an equal amount of depreciation for each accounting period over the useful life of the asset. Thus, the amount of depreciation is calculated by simply dividing the difference of original cost or book value of the fixed asset and the salvage value by useful life of the asset. The formula for annual depreciation under straight line method is: Annual Depreciation Expense = (Cost of an asset – Salvage Value)/Useful life of an asset

<sup>3</sup>Wear and tear tracks the total asset life from it's first conversion from stock to asset as it would be determined by Inland Revenue. If an internal asset is converted back to stock, the wear and tear will pause until such time as the item becomes an asset again and will catch up any wear and tear not calculated while the item was deemed to be stock.

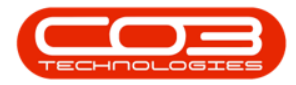

| <b>4</b> •             |                         | Add new Part                     | - BPO: Version 2    | .5.0 | .3 - Exan | nple Company       | v v2.5.0.0           |         |             |                    |        |            |            |
|------------------------|-------------------------|----------------------------------|---------------------|------|-----------|--------------------|----------------------|---------|-------------|--------------------|--------|------------|------------|
| Home Equipment         | nt / Locations Contract | Finance / HR Inventory I         | Maintenance / Proje | cts  | Manu      | facturing P        | rocurement Sa        | les S   | ervice Repo | orting Utilities   |        | -          | ₽ ×        |
|                        |                         |                                  |                     |      |           |                    |                      |         |             |                    |        |            |            |
| Save Dack Save Layout  | viorkspaces<br>▼        |                                  |                     |      |           |                    |                      |         |             |                    |        |            |            |
| Process 🦼 Form         | nat 🔺                   |                                  |                     |      |           |                    |                      |         |             |                    |        |            | $\Diamond$ |
| Links #                |                         |                                  |                     | De   | efaults   |                    |                      |         |             |                    |        |            | # 3        |
| Enter text to search 🔎 | Part Code               | AM-Copier 1001                   | *                   |      | Selecti   | SiteDescription    | n WhseName           | В       | inName      | IsPrimarySi        | teWhse | AmendDate  | 000        |
| Functions              | Description             | Ab Marv Multi Copier 1001 Series | * *                 | ×    |           | Durban             | Main Warehou         | se      |             | No                 |        | 26/05/2021 | - î la     |
| runctions              |                         |                                  |                     |      |           | Durban             | George_Whse          |         |             | No                 |        | 26/05/2021 |            |
| Items Supplied         |                         |                                  | <b>*</b>            |      |           | Durban             | JohnS_Boot           |         |             | No                 |        | 26/05/2021 |            |
|                        | Model No                | 1001-A1                          |                     |      |           | Pretoria           | PTA Main Ware        | ehou    |             | No                 |        | 26/05/2021 | + Jser     |
|                        | Part Type               | Serialised Equipment             | • •                 | BO   | DM Allocz | tion               |                      |         |             |                    |        |            | a Derin    |
| Substitutes            | Taxable                 |                                  |                     |      | Selecti   | BOMCode [          | Description          |         | BOMType     | BOMTypeDesc        |        | Duantity   | leg        |
|                        | Tax Rate                | 15.00                            | •                   | ,    |           | MCL 1              | Machine service - di | eaning  | TASK        | Maintenance Part   | List   | 1          |            |
|                        | Category                | Sprint Copiers                   | •                   |      |           | TONERS 1           | Toners Included      |         | CI          | Contract Inclusion | ı      | 1          | 0          |
| Documents              | Weight                  | 45                               |                     |      |           | KM147              | M147 Part List       |         | PARTS       | Part List          |        | 1          |            |
| Documents              | Volume                  | 645mm x 770mm x 1220mm           |                     |      |           | KZN123             | CZN 123 Part List    |         | PARTS       | Part List          |        | 1          | _          |
|                        | Unit of Measure         | kg                               |                     |      |           |                    |                      |         |             |                    | _      |            |            |
| 2014                   | Single Supplier         |                                  |                     | Pa   | art Meter | 's                 |                      |         |             |                    |        | _          | ų.         |
| BOMS                   | Shelf Life              |                                  |                     | Ŀ    | Select    | MeterDefCode       | e MeterDeso          | ription | Meterlype   | Unit               | Acto   | nlype      |            |
| 7-                     | Shelf Life Period       |                                  | <b>v</b>            | Ľ    |           | AUCTC<br>Class 4.2 | AC Cycles            |         | CYCLE       | Cycle              | ADS    |            | n          |
|                        | Depreciation Method     |                                  | -                   |      |           | Celeur             | Ciedr A3             | have    | CYCLE       | Copies             | ADS    |            | 0          |
| Stock Control          | Wear and Tear Method    |                                  | -                   |      |           | Colour A3          | Colour A3            | uci     | CYCLE       | Copies             | ABS    |            |            |
|                        | Maintenance Craft       |                                  | -                   |      |           | ColourAo           | COIDGI AD            |         | Crocc       | Copica             | -      |            | Ŧ          |
|                        | Manufacturer            |                                  | Q                   | Yi   | eld Confi | g                  |                      |         |             |                    |        |            | 4          |
|                        | Default Fee             |                                  | -                   |      | Selecti   | MeterDefCode       | e Yield Yiek         | dFactor | ServiceCode | ServiceDesc        |        | PriceType  |            |
|                        | Duty Cycle              | 0 ‡                              |                     | ۲    |           | Mono               | 0.00                 | 0.00    |             |                    |        |            |            |
| Processing             | Life Cycle              | 0 ‡                              |                     |      |           | Colour             | 0.00                 | 0.00    |             |                    |        |            |            |
| Requisitions           |                         |                                  |                     |      |           | MonoA3             | 0.00                 | 0.00    |             |                    |        |            | _          |
| requisitions           |                         |                                  |                     |      |           | ColourA3           | 0.00                 | 0.00    |             |                    |        |            | -          |
|                        | ε                       |                                  |                     |      |           |                    |                      |         |             |                    |        |            |            |

- Click on the *search* icon, *type in* or use the *drop-down arrows* to add the required information to the following fields:
  - Maintenance Craft: Click on the drop-down arrow and select from the list, the default craft<sup>1</sup> (skill) utilised when maintaining this part.
  - Manufacturer: Click on the search button and select the manufacturer<sup>2</sup> of this part.
  - **Default Fee**: Click on the drop-down arrow and select from the list, the default fee<sup>3</sup> associated with this part, if applicable.
  - **Duty Cycle**: The cycle of operation of an item that operates intermittently rather than continuously. This is generally expressed as a percentage.

<sup>1</sup>A craft is the skill set or qualification(s) linked to an employee.

<sup>3</sup>For an A-class part, you can use this field to note what the default fee is for a specific type of item at part level, instead of at contract level.

<sup>&</sup>lt;sup>2</sup>A manufacturer is a company that produces goods in large numbers often by converting raw materials into finished products.

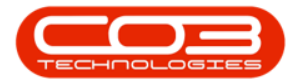

• Life Cycle: The full lifespan of the item, generally from commission through acquisition, operation and maintenance to decommission.

| ¢ -                   |                        | Add new Part                     | BPO: Version 2.5    | 0.3 | - Exam   | ole Company      | v2.5.0.0   |                                         |              |                   |         |            |          |
|-----------------------|------------------------|----------------------------------|---------------------|-----|----------|------------------|------------|-----------------------------------------|--------------|-------------------|---------|------------|----------|
| Home Equipmen         | t / Locations Contract | Finance / HR Inventory           | Maintenance / Proje | cts | Manu     | facturing        | Procureme  | nt Sales                                | Service R    | eporting Utili    | ies     | -          | 8 3      |
| Save Back Save Lavout | Workspaces             |                                  |                     |     |          |                  |            |                                         |              |                   |         |            |          |
|                       |                        |                                  |                     |     |          |                  |            |                                         |              |                   |         |            |          |
| Process a Form        | nat 4                  |                                  |                     |     |          |                  |            |                                         |              |                   |         |            |          |
| inks 4                | <b>B</b> 16 L          |                                  |                     | De  | faults   |                  |            |                                         |              |                   |         |            | 4        |
| nter text to search P | Part Code              | AM-Copier 1001                   |                     |     | Selecti  | SiteDescriptio   | on Whs     | Name                                    | BinName      | IsPrimarySit      | eWhse / | AmendDate  |          |
| Functions             | Description            | AD Marv Multi Copier 1001 Series | 5 🔺 🕈               | ۲   |          | Durban           | Main       | Warehouse                               |              | No                |         | 26/05/2021 | Â        |
|                       |                        |                                  | -                   |     |          | Durban           | Geor       | je_Whse                                 |              | No                |         | 26/05/2021 | U        |
| Items Supplied        | Model No               | 1001-01                          |                     |     |          | Durban           | John       | 5_Boot                                  |              | No                |         | 26/05/2021 |          |
|                       | Part Type              | Serialized Equipment             |                     |     |          | Pretoria         | PIA        | iain warenouse                          |              | NO                |         | 26/05/2021 | -        |
|                       | Tavable                |                                  |                     | BO  | M Alloca | ition            |            |                                         |              |                   |         |            | 4        |
| Substitutes           | Tax Rate               | 15.00                            | *                   |     | Selecti  | BOMCode          | Descriptio |                                         | BOMType      | BOMTypeDesc       |         | Quantity   |          |
|                       | Category               | Sprint Conjers                   | • *                 | ۲   |          | MCL              | Machine s  | rvice - deaning                         | TASK         | Maintenance Par   | t List  | 1          | _        |
|                       | Weight                 | 45                               |                     |     |          | TONERS           | Toners In  | luded                                   | CI           | Contract Inclusio | n       | 1          | U        |
| Documents             | Volumo                 | 645mm x 770mm x 1220mm           |                     |     |          | KM147            | KM 147 Pa  | t List                                  | PARTS        | PartList          |         | 1          |          |
|                       | Volume                 | 045mm X 770mm X 1220mm           |                     |     |          | KZN123           | KZN 123 F  | art List                                | PARTS        | Part List         |         | 1          | -        |
|                       | Circle Creation        | kg                               |                     | Pa  | rt Meter | ~                |            |                                         |              |                   |         |            |          |
| BOMs                  | Single Supplier        | -                                |                     |     | Selecti  | MeterDefCod      | de I       | leterDescription                        | MeterType    | Unit              | Actio   | nType      | -        |
|                       | Shell Life             | 3                                |                     | Þ   |          | ACCYC            |            | C Cydes                                 | CYCLE        | Cyde              | ABS     |            |          |
|                       | Shelf Life Period      | rears                            | •                   |     |          | ClearA3          |            | lear A3                                 | CYCLE        | Copies            | ABS     |            |          |
| Stock Control         | Depreciation Method    | 3 Year straight line             | •                   |     |          | Colour           |            | olour Meter                             | CYCLE        | Copies            | ABS     |            | Ŭ        |
|                       | Wear and Tear Method   | 3 Year straight line             | -                   |     |          | ColourA3         |            | olour A3                                | CYCLE        | Copies            | ABS     |            | -        |
|                       | Maintenance Craft      |                                  | ·                   |     |          |                  |            |                                         |              |                   |         |            |          |
|                       | Manufacturer           |                                  | P                   | YIE | Solocti  | g<br>MotorDofCod | do Viold   | VioldEactor                             | Som isoCodo  | SamiraDaas        |         | DriceTune  | #        |
| 8                     | Default Fee            |                                  | -                   |     | JeleCU   | Mono             | e field    | neiuPactor                              | aer viceCode | ServiceDesc       |         | riceType   |          |
| Processing            | Duty Cycle             | • \$                             |                     | -   |          | Colour           | 0.         | 0.00                                    |              |                   |         |            | - 1      |
| -                     | Life Cycle             | 0 🗘                              |                     |     |          | MonoA3           | 0.         | 0.00                                    |              |                   |         |            | - "      |
| Requisitions          |                        |                                  |                     |     |          | ColourA3         | 0.         | 0.00                                    |              |                   |         |            |          |
|                       |                        |                                  |                     |     | _        |                  |            | ,,,,,,,,,,,,,,,,,,,,,,,,,,,,,,,,,,,,,,, |              |                   |         | _          | <b>_</b> |

 Once you have filled in the mandatory details and the optional details, as required, you can follow the process to <u>Add the Part Definition</u> <u>Defaults</u>.

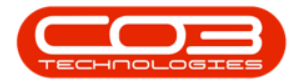

|                                     | Add new Part - BP                | O: Version 2.  | 5.0.3 | 8 - Exan | ple Company    | y v2.5. | 0.0                        |             |                       | _              |       |
|-------------------------------------|----------------------------------|----------------|-------|----------|----------------|---------|----------------------------|-------------|-----------------------|----------------|-------|
| Home Equipment / Locations Contract | Finance / HR Inventory Ma        | intenance / Pr | oject | s Ma     | anufacturing   | Proc    | urement Sale               | s Service   | Reporting Utilitie    | s –            | вx    |
| Save Layout Workspaces              | 9                                |                |       |          |                |         |                            |             |                       |                | ~     |
| Process a Format a                  | *                                | 2 A 1          | _     |          |                |         |                            |             |                       |                | ~     |
| Links # Part Code                   | AM-Conject001                    | - 1            | Def   | aults    | Chapterstation |         |                            | Distance    | T-D-in                | a dama di bada | # 100 |
| Description                         | Ab Mary Multi Copier 1001 Series | . *            |       | selecti  | Durban         | M       | nservame                   | binivame    | Iserimarysitevin      | se Amenduate   |       |
| Functions                           |                                  |                | ·     |          | Durban         | Ge      | enrae Whse                 |             | No                    | 26/05/2021     |       |
|                                     |                                  | Ψ.             |       |          | Durban         | Jo      | hnS_Boot                   |             | No                    | 26/05/2021     |       |
| Items Supplied Model No             | 1001-A1                          |                |       |          | Pretoria       | PT      | A Main Warehous            | e           | No                    | 26/05/2021     | 5     |
| Part Type                           | Serialised Equipment             | • •            |       |          |                | -       |                            |             |                       |                |       |
| Taxable                             | $\checkmark$                     | _              | BOI   | M Alloca | POMCada 1      | Deerrin | tion                       | POMTune     | ROMTureDeer           | Quantity       |       |
| Tax Rate                            | 15.00                            | • *            |       | selecti  | MCI I          | Machine | oon<br>a service - cleanin | a TASK      | Maintanance Part List | Quantity       |       |
| Category                            | Sprint Copiers                   | • *            | ŕ     |          | TONERS         | Topers  | Included                   | CI          | Contract Inclusion    | 1              | 0     |
| Weight                              | 45                               |                |       |          | KM147          | KM147   | PartList                   | PARTS       | Part List             | 1              |       |
| Volume                              | 645mm x 770mm x 1220mm           |                |       |          | KZN123         | KZN 12  | 3 Part List                | PARTS       | Part List             | 1              |       |
| Unit of Measure                     | kg                               |                |       | r==1     |                |         |                            |             |                       |                | -     |
| Single Supplier                     |                                  | _              | Par   | t Meter  | 5              |         |                            |             |                       |                | 4     |
| Shelf Life                          | 3                                |                |       | Selecti  | MeterDefCode   | le      | MeterDescriptio            | n MeterType | Unit A                | ctionType      |       |
| Shelf Life Period                   | Years                            | •              | •     |          | Clear A 3      |         | AL LYCIES                  | CYCLE       | Cycle A               | BS             | n     |
| Stock Control                       | 3 Year straight line             | •              |       |          | Colour         |         | Colour Meter               | CYCLE       | Copies A              | BS             | 0     |
| Wear and Tear Method                | 3 Year straight line             | •              |       |          | ColourA3       |         | Colour A3                  | CYCLE       | Copies A              | BS             |       |
| Maintenance Craft                   | Technician                       | •              |       | -        |                |         |                            |             |                       |                |       |
| Manufacturer                        | Sprint                           | 2              | Yie   | ld Confi | 9              |         |                            |             | 1                     |                | ų     |
| Default Fee                         |                                  | •              |       | Selecti  | MeterDefCode   | le Yiel | ld YieldFactor             | ServiceCode | ServiceDesc           | PriceType      | 1     |
| Processing Duty Cycle               | 0 ‡                              |                | •     |          | Mono           |         | 0.00 0.0                   | 0           |                       |                | - 1   |
| Life Cycle                          | 0 ‡                              |                |       |          | MonoA3         |         | 0.00 0.0                   | 10          |                       |                | U     |
| Requisitions                        |                                  | - 1            |       |          | ColourA3       |         | 0,00 0.0                   | 10          |                       |                | -     |
|                                     |                                  |                |       | 1001     |                |         |                            |             |                       |                |       |

**Note:** A part definition must have at least one site selected in the Defaults panel. If none are linked you will not be able to *Save* the part definition details.

### **ADD C-CLASS PART DEFINITION DETAILS**

In this example, **C**-class part definition details will be added to the system. The process to add **C**-class<sup>1</sup> part definitions differs in that, by selecting the *Part Type* as **C** - Non Serialised Parts:

- i. The *Depreciation Methods* field will automatically grey out (become inactive). Depreciation does <u>not</u> apply to **C**-class parts.
- ii. The *Part Meters* panel will automatically grey out (become inactive). **C**-class parts do not have meters linked to them.
- 1. Navigate to the *Add new Part* screen.
- 2. Type directly in the fields to enter the following information:

<sup>&</sup>lt;sup>1</sup>These are low cost, non-serialised items that can be received in batches.

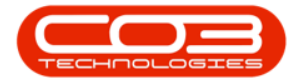

- **Part Code**: Type in the **C**-class part definition number.
- **Description**: Type in a text description for this **C**-class part definition.
- Model No: Type in a valid supplier model number for this C-class part definition, if applicable.
- 3. **Part Type**: Click on the drop-down arrow to display the part definition *Type* menu:
  - A Serialised Equipment<sup>1</sup>
  - **B** Serialised Spares<sup>2</sup>
  - C Non Serialised Parts<sup>3</sup>
- 4. In this example, **Type C** will be selected as a **C**-class part is being added.

<sup>&</sup>lt;sup>1</sup>Serialised or A-Class refers to a uniquely identified inventory item. Generally sold at a higher price than B and C-Class items.

<sup>&</sup>lt;sup>2</sup>These are serialised single-line items These are like C-Class items, in that a B-Class stock item can be issued out and not billed.However, they are generally more expensive than C-Class parts. These items would not be a main unit/machine but an accessory e.g. a drum for a copier machine.

<sup>&</sup>lt;sup>3</sup>These are (non-serialised) stock items. These are stored in the system with a weighted average unit cost per warehouse and bin. These items can be managed in batches if batch tracking is enabled.

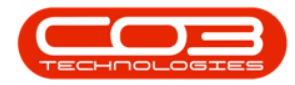

| ¢ • 1                               | Add new Part             | - BPO: Version 2.   | 5.0. | 3 - Exam | ple Company     | v2.5.0.0     |                |             |                 |            |            |          |        |
|-------------------------------------|--------------------------|---------------------|------|----------|-----------------|--------------|----------------|-------------|-----------------|------------|------------|----------|--------|
| Home Equipment / Locations Contract | Finance / HR Inventory f | Maintenance / Proje | ects | Manu     | facturing P     | rocurement   | Sales          | Service R   | Reporting Ut    | ilities    | -          | ₽ ×      |        |
|                                     |                          |                     |      |          |                 |              |                |             |                 |            |            |          |        |
| Save Back Save Layout Workspaces    |                          |                     |      |          |                 |              |                |             |                 |            |            |          |        |
| ÷                                   |                          |                     |      |          |                 |              |                |             |                 |            |            |          |        |
| Process a Format a                  |                          |                     |      |          |                 |              |                |             |                 |            |            | ~        | 1      |
| Links 4                             |                          |                     | De   | faults   |                 |              |                | 1           |                 |            |            | -        | Ado    |
| Enter text to search P              |                          |                     |      | Selecti  | SiteDescription | WhseNa       | ame            | BinName     | IsPrima         | rySiteWhse | AmendDate  | 100      | lition |
| Functions                           |                          |                     | 5    |          | Durban          | Main Wa      | Whee           |             | No              |            | 01/01/1900 | î l      | al Da  |
|                                     |                          | -                   |      |          | Durban          | loboS F      | _wrise<br>Boot |             | No              |            | 01/01/1900 | a        | ra.    |
| Items Supplied Model No             |                          |                     |      |          | Durban          | OTC W        | hse DBN        |             | No              |            | 01/01/1900 | S        | IIs    |
| Part Type                           |                          |                     |      | -4       | Durban          | TheoJ B      | BootWhse       |             | No              |            | 01/01/1900 | -        | or De  |
| Taxable                             | Type 🗰 Description       |                     | BO   | M Alloca | tion            |              |                |             |                 |            |            | 4        | Fing   |
| Substitutes Tax Rate                | A Serialised Equipment   | 11                  |      | Selecti  | BOMCode D       | escription   |                | BOMType     | BOMTypeDesc     |            | Quantity   |          |        |
| Category                            | C Non Serialised Parts   | -                   | •    |          | MCL M           | lachine serv | ice - deaning  | TASK        | Maintenance P   | art List   | 1          | <b>^</b> |        |
| Weight                              |                          | _                   |      |          | TONERS T        | oners Includ | ied            | CI          | Contract Inclus | aion       | 1          | U        |        |
| Documents Volume                    |                          |                     |      |          | KM147 K         | M147 Part L  | ist            | PARTS       | Part List       |            | 1          |          |        |
| 2 Unit of Measure                   |                          | _                   |      |          | K7N123 K        | 7N 123 Part  | List           | PARTS       | Partlist        |            | 1          | <b>-</b> |        |
| Single Supplier                     | x                        | 14                  | Pa   | rt Meter | s               |              |                |             |                 |            |            | 4        |        |
| BOMs Shelf Life                     |                          |                     |      | Selecti  | MeterDefCode    | Met          | erDescription  | MeterType   | Unit            | Action     | Гуре       |          |        |
| Shelf Life Period                   |                          | •                   | -    |          | Close A2        | AC           | Cycles         | CYCLE       | Copies          | ADS        |            | n.       |        |
| Depreciation Method                 |                          | •                   |      |          | Colour          | Cole         | our Meter      | CYCLE       | Copies          | ABS        |            |          |        |
| Stock Control Wear and Tear Method  |                          | •                   |      |          | ColourA3        | Cold         | our A3         | CYCLE       | Copies          | ABS        |            |          |        |
| Maintenance Craf                    |                          | •                   |      |          |                 |              |                |             |                 |            |            | <b>-</b> |        |
| Manufacture                         |                          | Q                   | Yie  | d Config | 1               |              |                |             |                 |            |            | 4        |        |
| Default Fee                         |                          | *                   |      | Selecti  | MeterDefCode    | Yield        | YieldFactor    | ServiceCode | ServiceDesc     |            | PriceType  |          |        |
| Duty Cycle                          | 0 ‡                      |                     | ľ    |          | Colour          | 0.00         | 0.00           |             |                 |            |            | n        |        |
| Life Cycle                          | 0 \$                     |                     |      |          | MonoA3          | 0.00         | 0.00           |             |                 |            |            |          |        |
| Requisitions                        |                          |                     |      |          | ColourA3        | 0.00         | 0.00           |             |                 |            |            |          |        |
|                                     |                          |                     |      |          | 10000           | 0.00         | 0.00           |             |                 |            |            | ·        |        |

- 5. Note that after the *Part Type* is selected, the *Part Meters* panel greys out and became inactive.
- 6. *Select* the check box, *type in* or use the *drop-down arrows* to add the required information to the following fields:
  - **Taxable**: Select this check box if this part is taxable.
  - Tax Rate: Click on the drop-down arrow and select from the list, the tax code applicable to this part. These <u>tax rates</u> are set up in the Configurator.
  - **Category**: Click on the drop-down arrow and select from the list, the <u>category</u> applicable to this part.

Note: The *Category* selected here will affect the Sites and Warehouses that are available for selection in the Defaults panel. See <u>Add</u> and <u>Edit</u> a Category for more information.

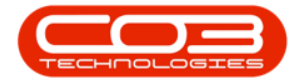

- Weight: Type in the weight of the part, if required.
- **Volume**: Type in the **volume**<sup>1</sup> of the part, if required.
- Unit of Measure: Type in the unit used to measure the part, e.g. kg.

| <b>v</b>               |                      | Add new Pa               | art - BPO: Version 2. | 5.0.3 | 3 - Exam | ple Company      | y v2.5.0.0    |               |             |              |           | _          |     |
|------------------------|----------------------|--------------------------|-----------------------|-------|----------|------------------|---------------|---------------|-------------|--------------|-----------|------------|-----|
| Home Equipment         | /Locations Contract  | Finance / HR Inventory   | Maintenance / Proje   | cts   | Manu     | Ifacturing       | Procurement   | Sales         | Service I   | Reporting    | Utilities | -          | 8   |
|                        |                      |                          |                       |       |          |                  |               |               |             |              |           |            |     |
| Save Back Save Layout  | Workspaces           |                          |                       |       |          |                  |               |               |             |              |           |            |     |
| Process _ Form         | at 4                 |                          |                       |       |          |                  |               |               |             |              |           |            |     |
| Links 4                |                      |                          |                       | De    | faults   |                  |               |               |             |              |           |            | 4   |
| Enter text to search 🔎 | Part Code            | AM Toner                 | •                     |       | Selecti  | SiteDescriptio   | n WhseNa      | ime           | BinName     | IsPrimar     | ySiteWhse | AmendDate  |     |
|                        | Description          | AB Marv Black Toner 1001 | * *                   | •     |          | Durban           | Main Wa       | arehouse      |             | No           |           | 01/01/1900 | *   |
| Functions              |                      |                          |                       |       |          | Durban           | George        | Whse          |             | No           |           | 01/01/1900 | 0   |
| Items Supplied         |                      |                          | Ŧ                     |       |          | Durban           | JohnS_E       | Boot          |             | No           |           | 01/01/1900 |     |
|                        | Model No             |                          |                       |       |          | Durban           | OTC_W         | hse_DBN       |             | No           |           | 01/01/1900 |     |
|                        | > Part Type          | Non Serialised Parts     | - *                   |       |          | Durban           | TheoJ E       | BootWhse      |             | No           |           | 01/01/1900 | *   |
| Substitutes            | Taxable              | $\checkmark$             |                       | BO    | M Alloca | tion             |               |               |             |              |           |            | 4   |
| Substitutes            | Tax Rate             | 15.00                    | <b>*</b> *            |       | Selecti  | BOMCode          | Description   |               | BOMType     | BOMTypeDes   | ic .      | Quantity   |     |
|                        | Category             |                          | *                     | 2     |          | MCL              | Machine serv  | ice - deaning | TASK        | Maintenance  | Part List | 1          | â   |
| Description            | Weight               |                          |                       | 2     |          | TONERS           | Toners Includ | led           | CI          | Contract Ind | usion     | 1          | U   |
| Documents              | Volume               |                          |                       |       |          | KM147            | KM147 Part L  | ist           | PARTS       | Part List    |           | 1          | -   |
|                        | Unit of Measure      |                          |                       | -     |          | K7N123           | KZN 123 Part  | List          | PARTS       | Partlist     |           | 1          |     |
|                        | Single Supplier      |                          |                       | Par   | rt Meter | S<br>MaharDafCad |               |               |             |              |           |            | *   |
| BOMs                   | Shelf Life           |                          | 5>                    |       |          |                  |               |               |             |              |           |            |     |
|                        | Shelf Life Period    |                          | -                     |       |          |                  |               |               |             |              |           |            |     |
|                        | Depreciation Method  |                          | · •                   |       |          |                  |               |               |             |              |           |            |     |
| Stock Control          | Wear and Tear Method |                          | •                     |       |          |                  |               |               |             |              |           |            |     |
|                        | Maintenance Craft    |                          | -                     |       |          |                  |               |               |             |              |           |            | ×.  |
|                        | Manufacturer         |                          | ٩                     | Yie   | ld Confi | 9                |               |               |             |              |           |            | 4   |
|                        | Default Fee          |                          | -                     |       | Selecti  | MeterDefCod      | e Yield       | YieldFactor   | ServiceCode | ServiceDesc  |           | PriceType  |     |
|                        | Duty Cycle           | 0 ‡                      |                       | •     |          | Mono             | 0.00          | 0.00          |             |              |           |            | n   |
| Processing             | Life Cycle           | 0 \$                     |                       |       |          | Colour           | 0.00          | 0.00          |             |              |           |            | _ U |
| Dequisitions           |                      | •                        |                       |       |          | MonoA3           | 0.00          | 0.00          |             |              |           |            |     |
| recipitationia         |                      |                          |                       |       |          | ColourA3         | 0.00          | 0.00          |             |              |           |            |     |

- Select the check box, type in or use the drop-down arrows to add the required information to the following fields:
  - **Single Supplier**: Select this check box if the part is procured from <u>only one</u> supplier.
  - Shelf Life: Type in the shelf life or life expectancy of this part.
  - Shelf Life Period: Click on the drop-down arrow and select from the list, the unit of time applicable to the shelf life period e.g. months, years.
  - Depreciation Method: This field will be greyed out (inactive) for a C-class part.

<sup>1</sup>This is the amount of space that this item occupies. This three dimensional space is measured in length, height and width.

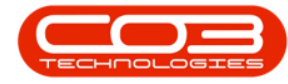

Note: You will not be able to add a *depreciation method* here. Only a serialised equipment item (A-class) or a serialised spares item (B-class) can have depreciation applied. If Type C is selected in the Part Type field, the Depreciation field will become greyed out (inactive).

• Wear and Tear Method<sup>1</sup>: As wear and tear methods are linked to asset depreciation, this field will not be applicable to C-class part definitions.

| 40 v                   |                      | Add new Pa               | art - BPO: Version 2. | 5.0. | .3 - Exan | nple Compan     | ıy v2.5.0. | 0                |             |                 |         | _          |   | х          |
|------------------------|----------------------|--------------------------|-----------------------|------|-----------|-----------------|------------|------------------|-------------|-----------------|---------|------------|---|------------|
| Home Equipmen          | t/Locations Contract | Finance / HR Inventory   | Maintenance / Proje   | ects | Manu      | ufacturing      | Procurem   | ent Sales        | Service     | Reporting Ut    | ilities | -          | Ð | ×          |
|                        |                      |                          |                       |      |           |                 |            |                  |             |                 |         |            |   |            |
| Save Back Save Layout  | Workspaces           |                          |                       |      |           |                 |            |                  |             |                 |         |            |   |            |
| Process _ Form         | nat 4                |                          |                       |      |           |                 |            |                  |             |                 |         |            |   | $\Diamond$ |
| Links #                |                      |                          |                       | De   | faults    |                 |            |                  |             |                 |         |            | 4 | 8          |
| Enter text to search P | Part Code            | AM Toner                 | *                     |      | Selecti   | SiteDescription | on Whs     | eName            | BinName     | IsPrimarySi     | iteWhse | AmendDate  |   | ditio      |
| Functions              | Description          | Ab Marv Black Toner 1001 | ÷ *                   | ×    |           | Durban          | Mair       | Warehouse        | DBN-A1      | No              |         | 12/03/2018 | - | nal        |
| runcuons               |                      |                          |                       |      |           | Pretoria        |            |                  |             | No              |         | 01/01/1900 |   | Data       |
| Items Supplied         |                      |                          | *                     |      |           | Cape Town       |            |                  |             | No              |         | 01/01/1900 | U |            |
|                        | Model No             |                          |                       |      |           | Bloemfontein    | n          |                  |             | No              |         | 01/01/1900 |   | Jser       |
|                        | Part Type            | Non Serialised Parts     | ▼ *                   |      |           | A New Test S    | Site       |                  |             | No              |         | 01/01/1900 | * | Pefi       |
| Substitutes            | Taxable              | $\checkmark$             |                       | BO   | M Alloca  | ation           |            |                  |             |                 |         |            | 4 | ned        |
| Jubaturea              | Tax Rate             | 15.00                    | •                     |      | Selecti   | BOMCode         | Descriptio | n                | BOMType     | BOMTypeDesc     |         | Quantity   |   | _          |
|                        | Category             | Toners                   | <b>*</b>              | •    |           | MCL             | Machine :  | ervice - deaning | TASK        | Maintenance Pa  | rt List | 1          | â |            |
|                        | Weight               | .75                      |                       |      |           | TONERS          | Toners In  | duded            | CI          | Contract Indusi | on      | 1          | U |            |
| Documents              | Volume               | 10mm x 20mm x 40mm       |                       |      |           | KM147           | KM147 Pa   | rt List          | PARTS       | Part List       |         | 1          |   |            |
|                        | Unit of Measure      | kg                       |                       |      |           | K7N123          | K7N 123    | Partlist         | PARTS       | PartList        |         | 1          | - | 4          |
|                        | Single Supplier      |                          |                       | Pa   | rt Meter  | rs              |            |                  |             |                 |         |            | 4 |            |
| BOMs                   | Shelf Life           |                          |                       |      |           |                 |            |                  |             |                 |         |            |   |            |
|                        | Shelf Life Period    |                          | · ·                   |      |           |                 |            |                  |             |                 |         |            |   |            |
|                        | Depreciation Method  |                          | -                     |      |           |                 |            |                  |             |                 |         |            |   |            |
| Stock Control          | Wear and Tear Method |                          | <b>•</b>              |      |           |                 |            |                  |             |                 |         |            |   |            |
|                        | Maintenance Craft    |                          | <b>.</b>              |      |           |                 |            |                  |             |                 |         |            |   |            |
|                        | Manufacturer         |                          | ٩                     | Yie  | eld Confi | g               |            |                  |             |                 |         |            | 4 |            |
|                        | Default Fee          |                          | -                     |      | Selecti   | MeterDefCoo     | de Yield   | YieldFactor      | ServiceCode | ServiceDesc     |         | PriceType  |   |            |
|                        | Duty Cycle           | 0 *                      |                       | ۲    |           | Mono            | 0          | .00 0.0          | 0           |                 |         |            | _ |            |
| Processing             | Life Cycle           | 0                        |                       |      |           | Colour          | 0          | .00 0.0          | 0           |                 |         |            |   |            |
|                        | Life Cycle           | • •                      |                       |      |           | MonoA3          | 0          | .00 0.0          | 0           |                 |         |            |   |            |
| Requisitions           |                      |                          |                       |      |           | ColourA3        | 0          | .00 0.0          | 0           |                 |         |            |   |            |
|                        |                      |                          |                       |      |           | 10000           | -          | ~ ~ ~            |             |                 |         |            |   | 2          |

- 8. Click on the *search* icon, *type in* or use the *drop-down arrows* to add the required information to the following fields:
  - Maintenance Craft: Click on the drop-down arrow and select from the list, the default craft<sup>2</sup> (skill) utilised when maintaining

<sup>2</sup>A craft is the skill set or qualification(s) linked to an employee.

<sup>&</sup>lt;sup>1</sup>Wear and tear tracks the total asset life from it's first conversion from stock to asset as it would be determined by Inland Revenue. If an internal asset is converted back to stock, the wear and tear will pause until such time as the item becomes an asset again and will catch up any wear and tear not calculated while the item was deemed to be stock.

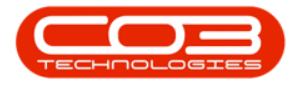

this part.

- **Manufacturer**: Click on the search button and select the manufacturer of this part.
- **Default Fee**: Click on the drop-down arrow and select from the list, the default fee associated with this part, if applicable.
- Duty Cycle: [to be confirmed]
- Life Cycle: [to be confirmed]

| <b>P v</b>                          | Add new Part -            | BPO: Version 2.5    | .0.3 - E | xample   | Company va      | 2.5.0.0             |         |          |                 | _          |       | х   |
|-------------------------------------|---------------------------|---------------------|----------|----------|-----------------|---------------------|---------|----------|-----------------|------------|-------|-----|
| Home Equipment / Locations Contract | Finance / HR Inventory Ma | aintenance / Projec | ts       | Manufac  | turing Pro      | curement Sales      | Service | Reportin | g Utilities     | -          | - 8   | ×   |
| Save Back Save Layout Workspaces    |                           |                     |          |          |                 |                     |         |          |                 |            |       |     |
|                                     |                           |                     |          |          |                 |                     |         |          |                 |            |       | ~   |
| Process A Format A                  |                           |                     | 0.6.1    |          |                 |                     |         |          |                 |            | -     |     |
| Enter text to search Q Part Code    | AM Toner                  | •                   | Sele     | cti Sit  | eDescription    | WhseName            | BinName | Is       | PrimarySiteWhse | AmendDate  | 4     | -   |
| Description                         | Ab Marv Black Toner 1001  | *                   | •        | Du       | ırban           | Main Warehouse      | DBN-A1  | N        | )               | 12/03/2018 |       | 101 |
| Functions                           |                           |                     |          | Pr       | etoria          |                     |         | N        | 0               | 01/01/1900 |       | Dav |
| Items Supplied                      |                           | *                   | 0        | Ca       | ape Town        |                     |         | N        | ,<br>,          | 01/01/1900 |       |     |
| Model No                            |                           | _                   |          | Bk       | pemfontein      |                     |         | N        | <b>,</b>        | 01/01/1900 |       | Use |
| Part Type                           | Non Serialised Parts      | •                   |          | A        | New Test Site   |                     |         | N        | >               | 01/01/1900 | -     | 5   |
| Substitutes                         | <b>V</b>                  |                     | 🖥 Sele   | ct the r | nanufacture     | of this part        |         |          |                 |            |       | 5   |
| Tax Rate                            | 15.00                     | - I I               | Home     |          |                 |                     |         |          |                 |            |       | 1   |
| Category                            | Toners                    | ·*                  |          |          |                 |                     |         |          |                 |            |       | Т   |
| Documents                           | .75                       | _                   | V        | C P      | 28              |                     |         |          |                 |            |       | н   |
| Volume                              | 10mm x 20mm x 40mm        |                     | Ok       | Back     | Save Layou      | ıt                  |         |          |                 |            |       | Т   |
| Unit of Measure                     | kg                        | _                   | Proc     | ess      | Format          |                     |         |          |                 |            | ~     |     |
| BOMs                                |                           |                     |          |          |                 |                     |         |          |                 |            |       | 1   |
| Shelf Life                          | 24                        | - 1                 | Jrag a c | oumn na  | sader nere to g | roup by that column |         |          |                 |            | 1     | 4   |
| Sherr Litre Period                  | Months                    | Ť.                  | Manu     | ifactur  | Manufactur.     | Class Cla           | issDesc | Address1 | Address2        | Address3   | Count | ty  |
| Stock Control                       |                           |                     | - Maria  |          | 10.             | 100 10              |         | 10-      | 100             | - Br       | alle. |     |
| Weinkennen Greit                    |                           | - 7                 | Sorio    | +        | AD LOC          | APP Ap              | proved  |          |                 |            |       | ÷.  |
| Manufacturar                        |                           | 0                   | opras    |          | 200             | nu ne               | proved  |          |                 |            |       | ъ   |
| Default Fac                         |                           |                     |          |          |                 |                     |         |          |                 |            | •     |     |
| Duty Cycle                          | 0 *                       |                     | •        | M        | ono             | 0.00 0.0            | 00      |          |                 |            | 1     |     |
| Processing Life Cycle               | • •                       |                     |          | Co       | blour           | 0.00 0.0            | 00      |          |                 |            |       |     |
|                                     | ° •                       |                     |          | Ma       | onoA3           | 0.00 0.0            | 00      |          |                 |            |       |     |
| Requisions                          |                           | -                   |          | C        | olourA3         | 0.00 0.0            | 00      |          |                 |            |       |     |

- 9. Once you have filled in the mandatory details and the optional details, as required;
- 10. follow the process to Add the Part Definition Defaults.

Note: A part definition must have at least one site warehouse selected in the *Defaults* panel. If none are linked you will not be able to *Save* the part definition details.

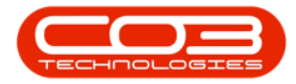

#### Parts - Add Part Definition Details

| Ŧ                    |                      | Add new                    | Part - BPO: Version 2. | 5.0.3 | 3 - Exam | ple Compan         | y v2.5.0.0  |                |             |                  |                  |          |
|----------------------|----------------------|----------------------------|------------------------|-------|----------|--------------------|-------------|----------------|-------------|------------------|------------------|----------|
| Home Equipment ,     | Locations Contract   | Finance / HR Inventory     | Maintenance / Proje    | ects  | Manu     | ufacturing         | Procuremen  | it Sales       | Service     | Reporting Uti    | lities -         | - 8      |
|                      |                      |                            |                        |       |          | 10                 |             |                |             |                  |                  |          |
| ave Back Save Layout | Workspaces           | Y                          |                        |       |          |                    |             |                |             |                  |                  |          |
|                      | •                    |                            |                        |       |          |                    |             |                |             |                  |                  |          |
| Process J Forma      | t 4                  | +                          |                        |       |          |                    |             |                |             |                  |                  |          |
| nks 4                | Part Code            | AM Toper                   |                        | Def   | faults   |                    |             |                |             |                  |                  | 4        |
| ter text to search P | Part Coue            | Ab Mary Black Toper 1001   |                        |       | Selecti  | SiteDescriptio     | on Whse     | lame           | BinName     | IsPrimarySit     | teWhse AmendDate |          |
| Functions            | Description          | The rear react forter 1001 |                        | •     |          | Durban             | Main        | varenouse      | DBN-A1      | IND              | 12/03/2018       | n        |
|                      |                      |                            | -                      |       |          | Cane Town          |             |                |             | No               | 01/01/1900       |          |
| Items Supplied       | Model No             |                            |                        |       |          | Bloemfontein       |             |                |             | No               | 01/01/1900       | 0        |
|                      | Part Type            | Non Serialised Parts       | <b>*</b> *             |       |          | A New Test S       | Site        |                |             | No               | 01/01/1900       | -        |
|                      | Taxable              | <b>V</b>                   | ' '                    | BOI   | M Alloca | tion               |             |                |             |                  |                  | 4        |
| Substitutes          | Tax Rate             | 15.00                      | <b>*</b> *             |       | Selecti  | BOMCode            | Description |                | BOMType     | BOMTypeDesc      | Quantity         |          |
|                      | Category             | Toners                     | <b>*</b> *             | +     |          | MCL                | Machine se  | vice - deaning | TASK        | Maintenance Par  | rt List 1        | <b>^</b> |
|                      | Weight               | .75                        |                        |       |          | TONERS             | Toners Ind  | uded           | CI          | Contract Indusio | on 1             | 0        |
| Documents            | Volume               | 10mm x 20mm x 40mm         |                        |       |          | KM147              | KM147 Part  | List           | PARTS       | Part List        | 1                |          |
|                      | Unit of Measure      | kg                         |                        |       |          | K7N123             | K7N 123 Pa  | rtlist         | PARTS       | Part List        | 1                | Ŧ        |
|                      | Single Supplier      |                            |                        | Par   | rt Meter | ^5                 |             |                |             |                  |                  | 4        |
| BOMs                 | Shelf Life           | 24                         |                        |       |          |                    |             |                |             |                  |                  |          |
|                      | Shelf Life Period    | Months                     | <b>•</b>               | P     |          |                    |             |                |             |                  |                  | Î        |
|                      | Depreciation Method  |                            | ·*                     |       |          |                    |             |                |             |                  |                  |          |
| Stock Control        | Wear and Tear Method |                            | <b>•</b>               |       |          |                    |             |                |             |                  |                  |          |
|                      | Maintenance Craft    | Technician                 | -                      |       |          |                    |             |                |             |                  |                  |          |
|                      | Manufacturer         | Kyocera                    | ٩                      | Yie   | ld Confi | g                  |             |                |             |                  |                  | 4        |
|                      | Default Fee          | [                          | -                      |       | Selecti  | MeterDefCod        | de Yield    | YieldFactor    | ServiceCode | ServiceDesc      | PriceType        |          |
|                      | Duty Cycle           | 0 \$                       |                        | •     |          | Mono               | 0.0         | 0.00           |             |                  |                  | n        |
| Processing           | Life Cycle           | 0 \$                       |                        |       |          | Colour<br>Mana 4.2 | 0.0         | 0.00           |             |                  |                  | _ U      |
| Requisitions         |                      |                            |                        |       |          | Colour A3          | 0.0         | 0.00           |             |                  |                  |          |
|                      |                      |                            |                        |       |          | COIDUPA3           | 0.0         | 0.00           |             |                  |                  | -        |

#### **Related Topics**

- Add Part Definition Defaults
- Add Part Definition BOM Allocation
- Add Part Definition Part Meters
- Add Part Definition Yield Config
- Add Part Definition Additional Data
- Add Part Definition User Defined

MNU.026.030